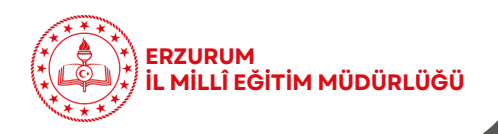

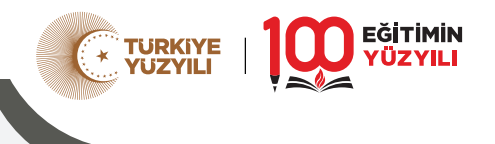

## 2024-2025 Eğitim-Öğretim Yılı

## 2. Dönem 1. Yazılı Sınavlar (İl Geneli Ortak) Sınav Kâğıtları İndirme Kılavuzu

| erzurumodm.me                  | b.gov.tr                                                  |
|--------------------------------|-----------------------------------------------------------|
|                                |                                                           |
| 6                              | ERZURUM ÖLÇME DEĞERLENDİRME MERKEZİ 🛛 🛞                   |
|                                | Anasayfa / RSS                                            |
|                                | T.C. MILLI EĞİTİM<br>BAKANLIĞI                            |
|                                |                                                           |
| T.C. MILLI EĞITIM<br>BAKANLIĞI | Ara                                                       |
| Ana Sayfa / Kadromuz /         | Sınavlar ~ / Raporlar ~ / Ortak Sınavlar ~ / SINAV MODÜLÜ |
|                                | 22                                                        |
| Sınav Modulu Kurum             | Yönetici Girişi                                           |
| Kurum Kodunuz                  | 0                                                         |
| 2                              |                                                           |
| Şifreniz                       |                                                           |
| 20                             |                                                           |
| G                              | ris                                                       |

https://erzurumodm.meb.gov.tr/ adresine giriş yapılır.

## SINAV MODÜLÜ butonu tıklanır.

Sınav Modülü Kurum Yönetici Girişi sayfasında Kurum Kodu ve Şifre yazarak sisteme girilir.

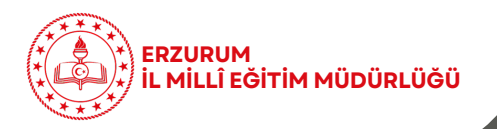

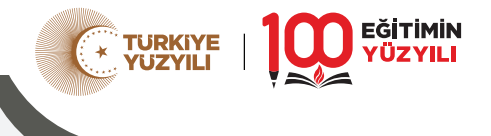

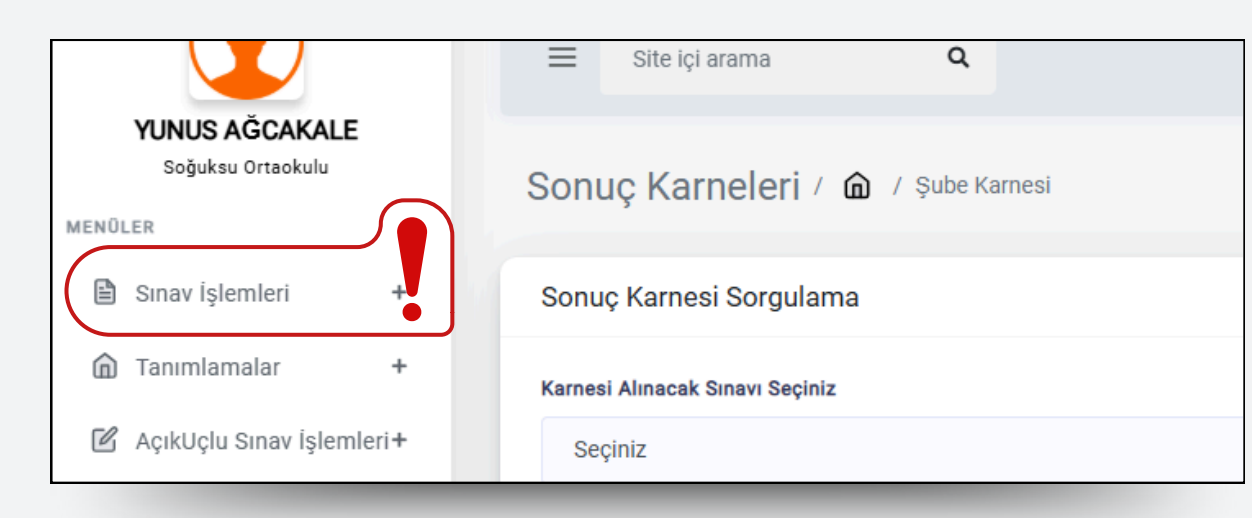

| MENOLER |                          |                            |                                        |  |
|---------|--------------------------|----------------------------|----------------------------------------|--|
|         | Sınav İşlemleri —        | Ortak Sınav Evrağı Listesi |                                        |  |
| >       | Öğrenci Listesi          |                            |                                        |  |
| ( ,     | Sınav Kitapçığı İndir    | SıraNo                     | Evrak Adı                              |  |
| >       | Sınav Giriş Bilgileri    |                            |                                        |  |
| >       | Online Sınav Canlı Takip | 1                          | 6. SINIF FEN BİLİMLERİ ORTAK SINAV SOR |  |
| 6       | Tanımlamalar +           |                            |                                        |  |

## arama Q hleri / @ / Sınav Kitapçığı İndir vrağı Listesi Evrak Adı Son İndirme Zamanı Sınıf Seviyesi İndirme Durumu İşlemler 6. SıNıF FEN BILİMLERİ ORTAK SINAV SORULARI S.01.2025 11:45:00 6. Sınıf İndirtmed

Açılan sayfadan Sınav İşlemleri menüsü açılır.

> Sınav Kitapçığı İndir butonu tıklanır.

Açılan "Sınav Evrakı Listesi"nden Kitapçığı İndir butonu tıklanır.